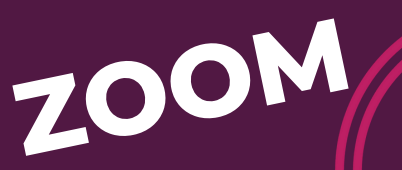

## Créer un compte prescripteur.ice

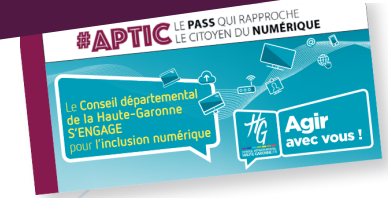

### Comment créer un compte pour prescrire des Pass Numériques ?

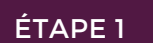

#### JE ME CONNECTE A LA PLATEFORME

https://passnumerique.haute-garonne.fr

Je clique sur ce lien ou j'entre l'adresse dans mon navigateur. Opera, Chrome, Firefox, etc. Attention ne fonctionne pas avec internet explorer.

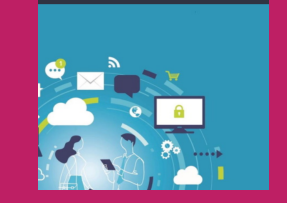

ÉTAPE 2

#### JE RÉALISE MA DEMANDE D'HABILITATION

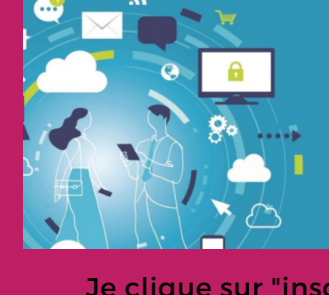

# Overfure de session Adresse mail Mol de passe - Se souvenir de mol Se conventer

2

Je clique sur "inscription prescripteur"

#### ÉTAPE 3

#### **VOUS ÊTES REDIRIGÉ.E SUR LA PAGE D'INSCRIPTION**

| Enregistrer    |             |
|----------------|-------------|
| Email *        |             |
| 1              |             |
| Mot de passe * |             |
|                |             |
| Non*           |             |
|                |             |
| Prénom*        |             |
|                |             |
|                | Enregistrer |

- Je remplis les champs d'inscription, et donne un mail accessible
- Je mémorise mon mot de passe
- J'enregistre ma demande

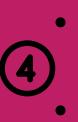

Je vais sur ma <u>boîte mail</u>, un mail nouveau mail contient
 un lien de validation
 Je valide en eliguent sur le lien gu'il contient

Je valide en cliquant sur le lien qu'il contient

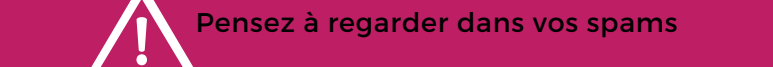

ÉTAPE 4

#### **VOUS ÊTES INSCRIT.E!**

Myriam MUNOZ va valider votre inscription, dès réception de la demande. myriam.munoz@cd31.fr

Pour vous connecter allez de nouveau sur le site, muni de votre mot de passe :

https://passnumerique.haute-garonne.fr

**Tuto suivant : Prescrire un Pass** 

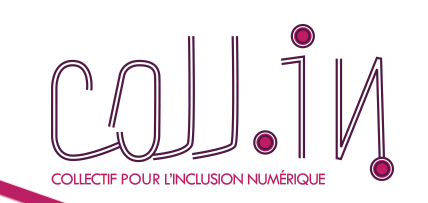

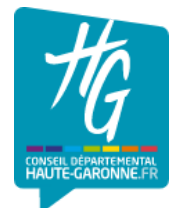

#### **PAULINE PICAT**

Coordinatrice pauline.picat@coll-in.org 06 38 05 93 70

#### SARAH LOBRE

Chargée de mission sarah.lobre@coll-in.org 06 38 05 87 04

. . .

V2 - 09/2022